# 登記情報提供サービスを用いた 照会番号の取得について

#### 登記情報提供サービス照会番号の

オンラインでの麻薬取扱者(法人)免許申請における利用目的について

従来の書面の申請書による麻薬小売業者・麻薬卸売業者の免許申請では、法人役員等の 登記情報の把握の為、大分市内に所在する施設で開設者が法人の申請につきましては登記 事項証明書の添付をお願いしているところです。

令和5年度からのオンライン麻薬免許申請受付開始にあたり、オンラインでの麻薬免許申 請での登記情報の確認に関しましては、登記事項証明書の代替として登記情報提供サービ ス(<u>https://www1.touki.or.jp/</u>)で取得可能な「照会番号」及びその「発行年月日」を申請 フォームに入力していただくことになりました。

登記事項証明書は保健所での原本照合等を行う必要性があることからから、保健所への 来所・郵送が必要ですが、登記情報サービスで照会番号を取得し、その番号をオンライン麻 薬免許申請フォームに入力いただくことで、県で登記情報の確認が可能となり、保健所への 来所・郵送が不要になる利点があります。

令和5年現在、大分市内に所在する薬局・医薬品卸売業者等のオンライン申請窓口を設け ていないため、麻薬免許申請フォームへの照会番号及びその発行年月日の入力は任意事項 となります。

今後大分市内の事業者向けのオンライン申請窓口での受付を開始する際は、県による法 人の登記情報の把握のため、照会番号を登記情報サービスで取得いただき、申請フォーム に入力いただくようよろしくお願いします。

### オンライン申請時の照会番号の入力による登記情報の確認について

従来の紙申請では 登記事項証明書(紙)を申請書に添付。

> 登記情報提供サービスURL https://www1.touki.or.jp/

オンライン申請による免許証申請では「登記情報提供サービス」を用いて「照会番号」を 取得いただき、申請時に照会番号とその発行年月日を入力してください。大分県は申請 者が入力した照会番号をもとに登記情報を確認します。

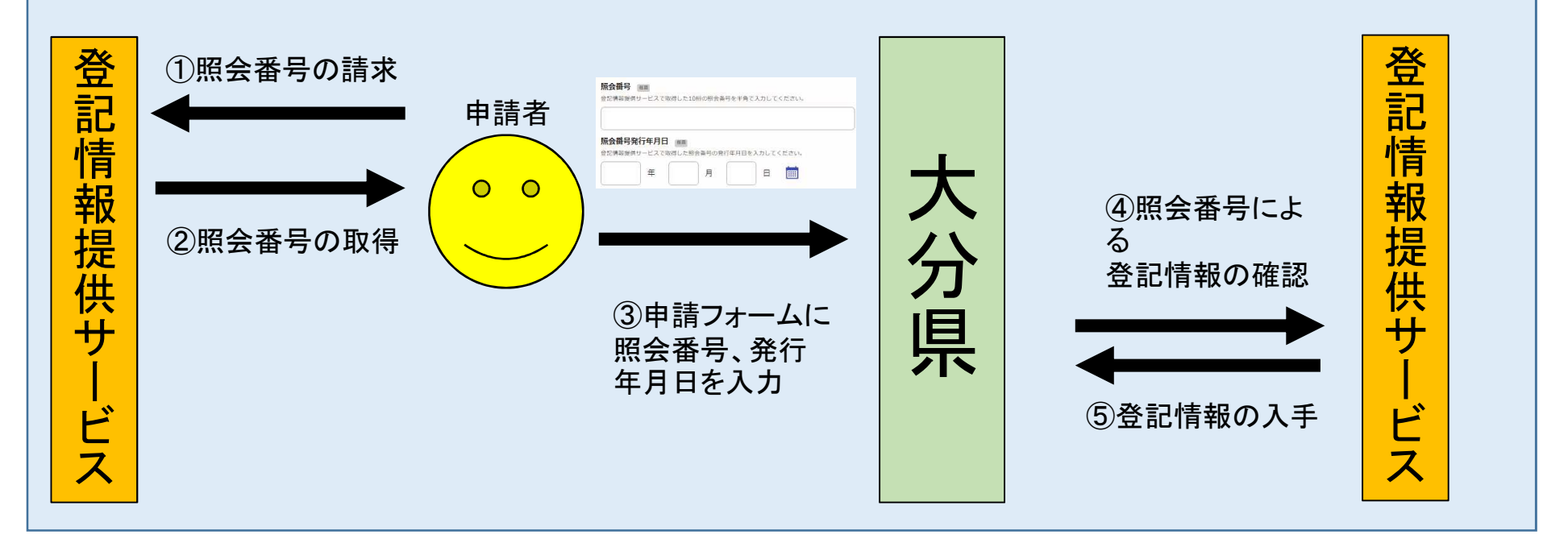

## 登記情報提供サービスの利用申込について

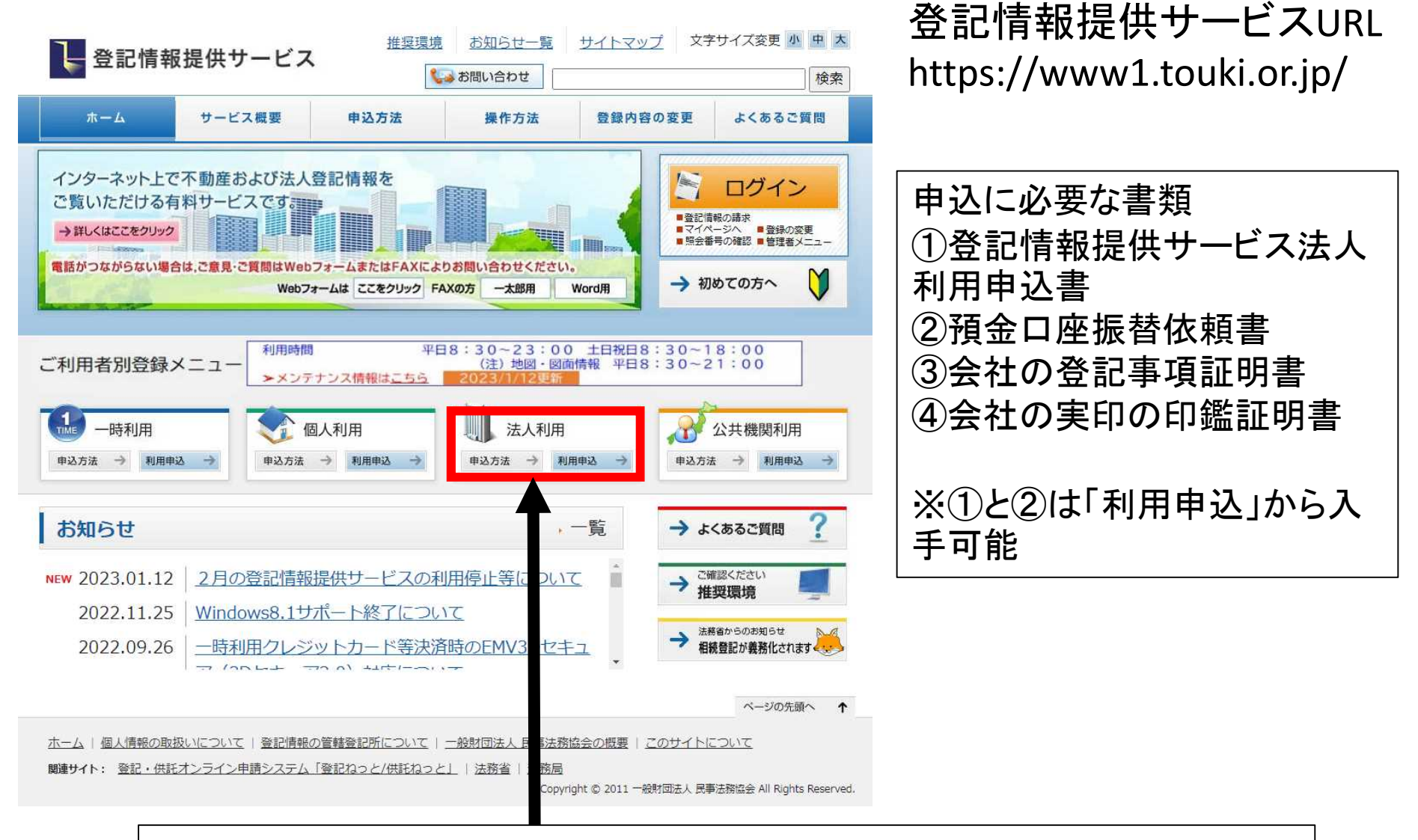

登記情報提供サービスを利用するには、申込が必要となります。 (詳細は登記情報提供サービスHPからご確認ください。)

## 登記情報提供サービスの利用申込について

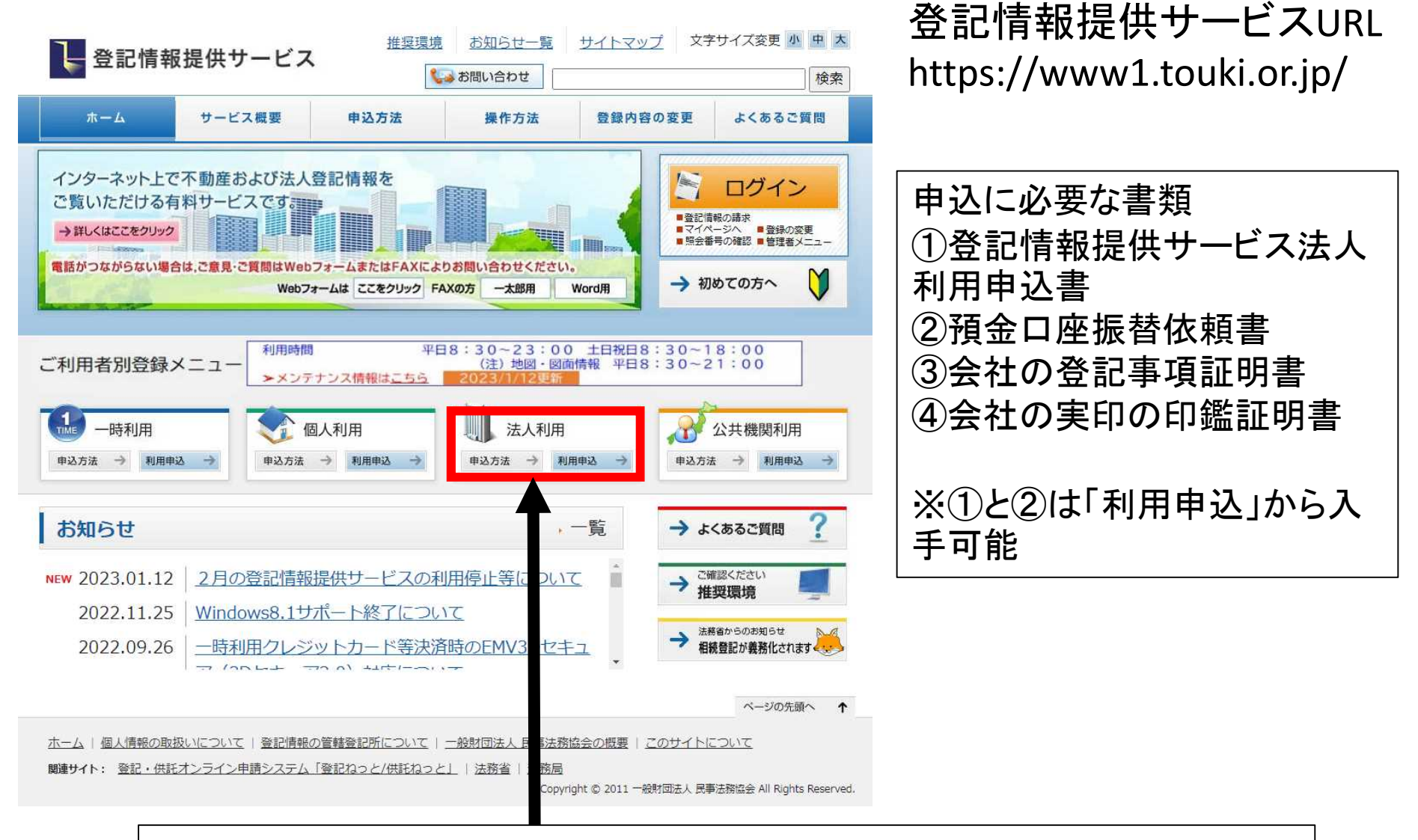

登記情報提供サービスを利用するには、申込が必要となります。 (詳細は登記情報提供サービスHPからご確認ください。)

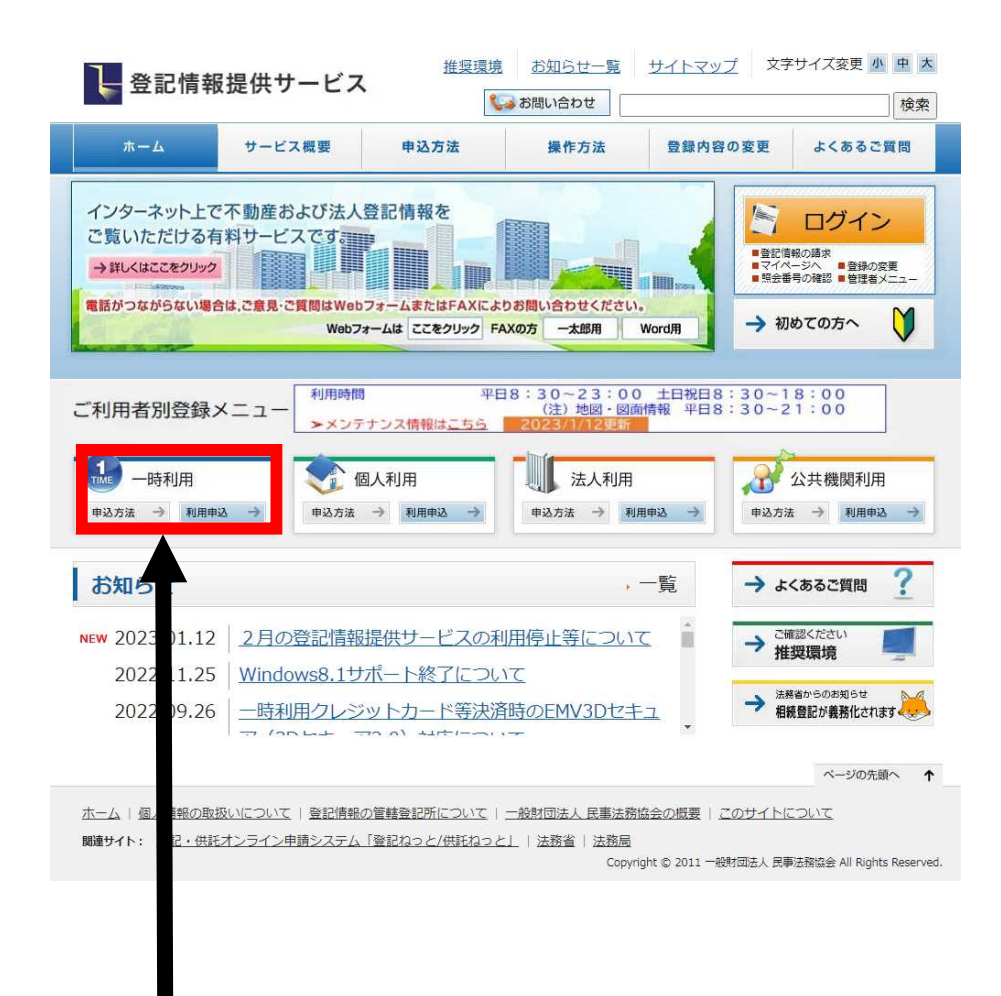

#### 登記情報提供サービスURL https://www1.touki.or.jp/

ー時利用とは、あらかじめ申込手続を行うことなく、 クレジットカード決済により即時に登記情報を請求 することができる利用方法です。

ー時利用では、登記情報を請求できるのは初回 ログインを行った当日中に限定され、初回ログイン を行った日の翌日以降のログインは請求画面が表 示されず、マイページのみのご利用になります。

ー時利用は、申込手続は不要ですが、事前に氏 名、ログインに使用するパスワード等の登録を行 い、利用者IDを取得した上での利用になりますの で、事前登録、利用者IDを含む通知の受領(電子 メール)及びログインを行って登記情報を請求する までの操作を一度に行うこととなることをあらかじ めご承知ください。再度一時利用で登記情報を請 求する場合は、再度事前登録から手続を行い、新 たに利用者IDを取得してからのご利用となります ので、ご注意ください。

ー時利用には、登録費用はかかりません。また、各種利用料金は 法人利用と同様です。(詳細は登記情報提供サービスHPからご確 認ください。)

### 参考:申請者が登記情報提供サービスを利用するために必要な費用

#### ※1件の照会番号の取得に 332円かかる。

#### 利用料金

| 提供される情報の名称              | 内容                                                  | 利用料金 ※      | 1        |
|-------------------------|-----------------------------------------------------|-------------|----------|
|                         | 全部事項                                                | 332円(3<br>円 | 31<br>]) |
|                         | 所有者事項                                               | 142円(1<br>円 | 41<br>]) |
| 不動産登記情報 ※2              | 地図                                                  | 362円(3      | 61<br>]) |
|                         | 図面<br>・土地所在図/地積測<br>量図<br>・地役権図面<br>・建物図面/各階平面<br>図 | 362円(3<br>円 | 61<br>}) |
| 商業・法人登記情報               | 全部事項                                                | 332円(3<br>円 | 31<br>]) |
| 動産譲渡登記事項概要ファイル情報<br>※ 3 | 現在事項・閉鎖事項                                           | 142円(1<br>円 | 41<br>]) |
| 債権譲渡登記事項概要ファイル情報<br>※3  | 現在事項・閉鎖事項                                           | 142円(1<br>円 | 41<br>]) |

#### ※登記情報提供サービス利用登録 に740円かかる。

登録利用における登録費用

| 個人(登録)利用  | 300円(273円) |
|-----------|------------|
| 法人(登録)利用  | 740円(673円) |
| 国、地方公共団体等 | 560円(510円) |

※ 登録費用は、お申し込みに対する審査、利用者登録、その他契約の締結に関 する事務に要する費用であり、消費税及び地方消費税が含まれています。

※ 登録費用の()内の料金は、消費税不課税対象者(利用者の住所等が日本国外にある場合に、消費税法の課税対象外となり消費税が課されない方)の登録費用です。

※同一法人で複数の業務所を同時申請する場合は、 1件の照会番号を取得でよく、業務所数分の番号を 取得していただく必要は無い。

※参考:登記事項証明書(書面請求)手数料:600円

※画像:登記情報提供サービスHPから引用

#### 登記情報提供サービスでの照会番号請求の流れ

照会番号請求までの流れ

①ログイン

- ②「請求情報受付メニュー」から「商業・法人請求」をクリック
- ③「会社・法人検索」画面から商号・名称、会社法人等番号を入力。
- ④「会社・法人一覧」画面から請求を行う法人を選択。
- ⑤「照会番号取得」のチェックボックスにチェックを入れる。
- ⑥「照会番号通数」欄で必要通数を選択。
- ⑦「請求ボタン」をクリック。

#### 照会番号の取得方法 / 取得済み照会番号の, 番号と発行年月日を確認する方法

照会番号とは、行政機関等に対して電子申請等をする場合に、登記事項証明書の代わりに添付することができる10桁の番号です。

- 照会番号は取得した翌日から100日間有効です。
- 同一登記情報に対して、一回の請求で最大10個の照会番号が取得できます(請求する照会番号一個につきご利用の種別に応じた利用料金相当額がかかります。)。
- 一個の照会番号は一回の申請にしか使用できません。申請先が複数ある場合は、必要個数取得する必要があります。
- 照会番号を使用して電子申請が可能か否かについては、当該申請等を受け付ける行政機関等にお問い合わせ願います。
- 照会番号は、通常の登記情報を請求する過程で必要個数を指定する方法で取得します。登記情報を請求する全体の流れは、本ガイド内「基本的な操作方法」等で 確認してください。
- 照会番号を付して登記情報の請求を行うと、登記情報を表示した場合に、請求した登記情報とともに「照会番号」、「発行年月日」、「有効期間は100日間である旨」が 表示されます。

「全部事項(不動産又は商業 - 法人登記情報, コンピュータ化後の閉鎖登記簿)」 「所有者事項(不動産登記情報)」 「動産譲渡登記事項概要ファイル情報(現在事項又は閉鎖事項の全部, それらの事項がない旨の情報)」 「債権譲渡登記事項概要ファイル情報(現在事項又は閉鎖事項の全部, それらの事項がない旨の情報)」

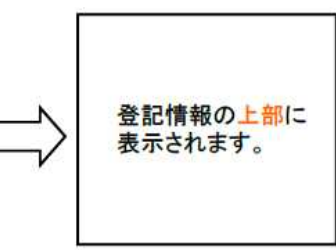

#### 登記情報提供サービスでの照会番号請求の流れ①

照会番号請求までの流れ

①ログイン

- ②「請求情報受付メニュー」から「商業・法人請求」をクリック
- ③「会社・法人検索」画面から商号・名称、会社法人等番号を入力し、検索。
- ④「会社・法人一覧」画面から請求を行う法人を選択。
- ⑤「照会番号取得」のチェックボックスにチェックを入れる。
- ⑥ 照会番号通数 欄で必要通数を選択。
- ⑦「請求ボタン」をクリック。

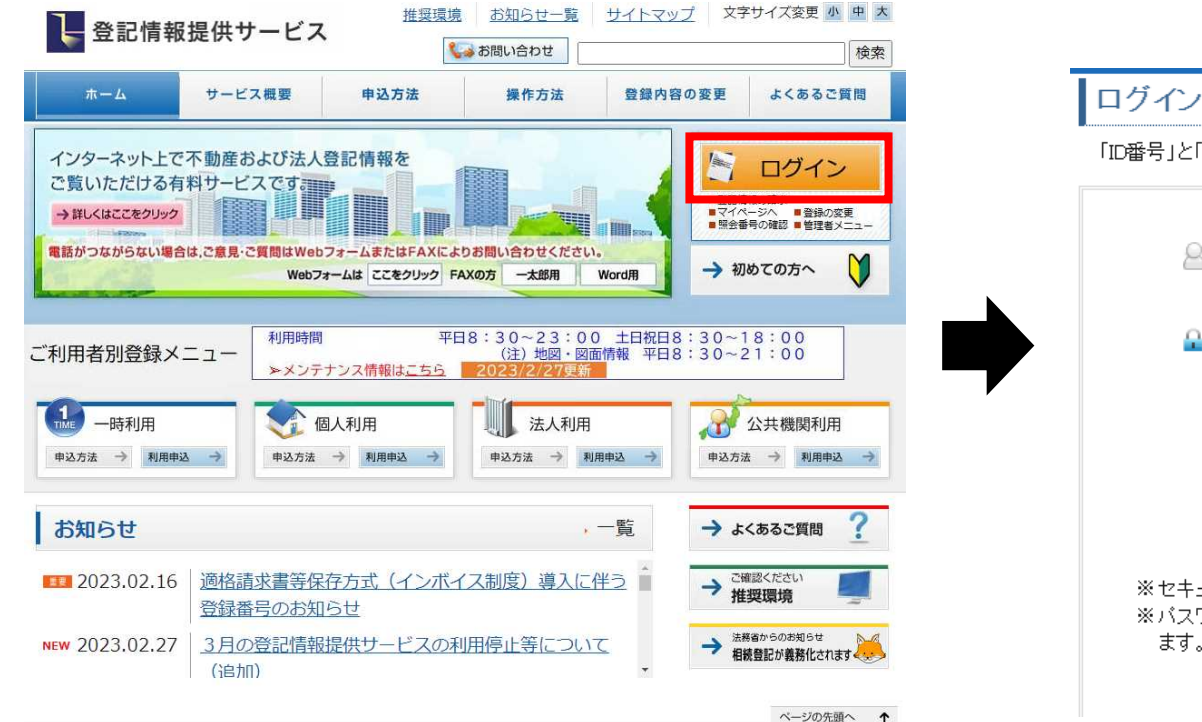

「ID番号」と「バスワード」を入力し、ログインしてください。

| ◎ ID 番号 : [<br>(例:ZZZ29999)                                                    |
|--------------------------------------------------------------------------------|
| ♀ バスワード:<br>□バスワードを表示する<br>(例:Ab9\$8K72~46Ee5)                                 |
| ログイン<br>※ID・パスワードを忘れてしまった方はこちら<br>※パスワードの変更手続はこちら                              |
| ※セキュリティ保護のため、情報の送受信の際には、暗号化しています。<br>※パスワードを連続して6回間違えると、しばらくの間ご利用できなくなり<br>ます。 |

#### 登記情報提供サービスでの照会番号請求の流れ②

照会番号請求までの流れ

- ②「請求情報受付メニュー」から「商業・法人請求」をクリック
- ③「会社・法人検索」画面から商号・名称、会社法人等番号を入力し、検索。
- ④「会社・法人一覧」画面から請求を行う法人を選択。
- ⑤「照会番号取得」のチェックボックスにチェックを入れる。
- ⑥「照会番号通数」欄で必要通数を選択。
- ⑦「請求ボタン」をクリック。

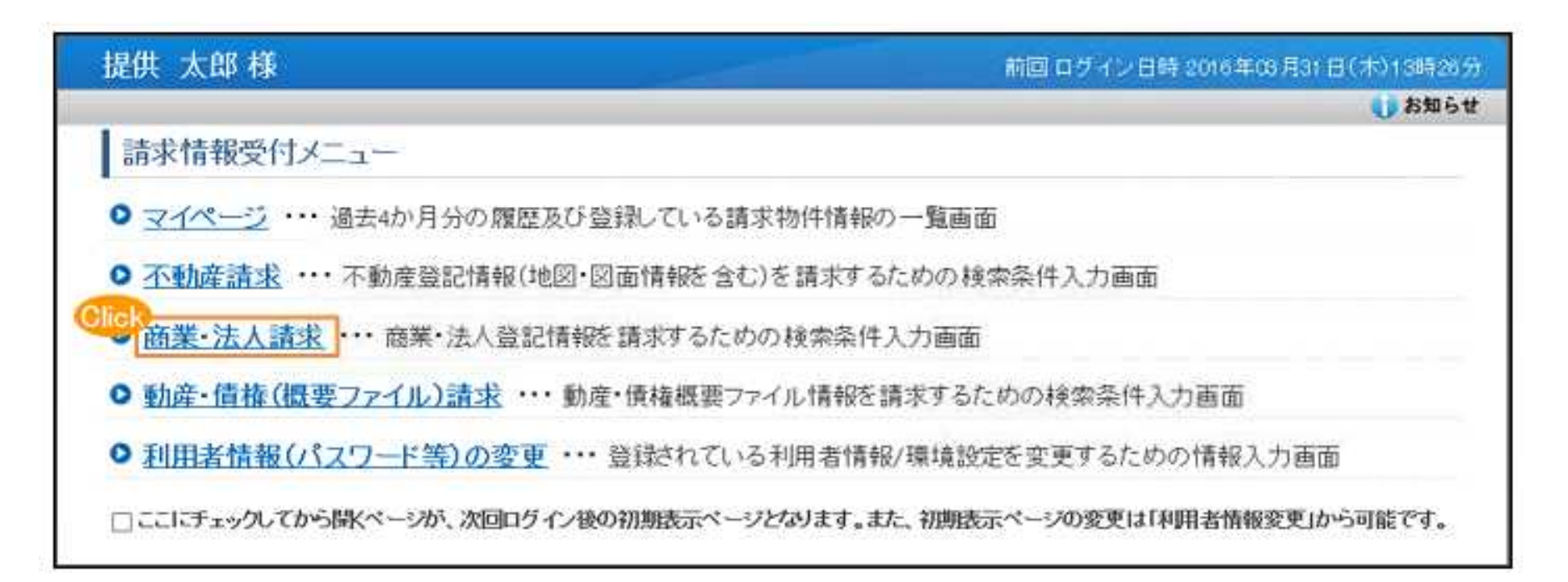

#### 登記情報提供サービスでの照会番号請求の流れ③

照会番号請求までの流れ

- ②「請求情報受付メニュー」から「商業・法人請求」をクリック
- ③「会社・法人検索」画面から商号・名称、会社法人等番号を入力し、検索。
- ④「会社・法人一覧」画面から請求を行う法人を選択。
- ⑤「照会番号取得」のチェックボックスにチェックを入れる。
- ⑥「照会番号通数」欄で必要通数を選択。
- ⑦「請求ボタン」をクリック。

| EDX MAP 13 | - ( TA  | MELIZZZE MELIZZZEN ZENZE                                                                                                    |
|------------|---------|----------------------------------------------------------------------------------------------------|
| 244-5 1    | H 22 25 | 月の確認 ■利用者信担(パスワード等)の変更 ■ <u>サイトマップ</u> ■ <u>こまた。こ</u> 真照 ● お知ら                                                                                                 |
| 会社・法人検索    | P.      | 会社・法人一覧 ● 請求ノマイページ                                                                                                    |
| 212-3      | 5       | 不動產請求 商業・法人請求 動產・債權(農業ファイル)請求                                                                                                    |
| 会社·法人相     | 食索      |                                                                                                    |
| 検索条件を入力し   | .TKE    | さい。直接入力は全角で入力してください。                                                                                                    |
| 模索方法       | 3       | (●) 器号•名称 ○□ミカナ ○ 会社法人等番号                                                                                                    |
| 検索条件       |         | ■ 約方一致 ○ 部分一致 ○ 完全一致                                                                                                    |
| 🕡 商号・名称    | /前;     | 方一致 検索条件について                                                                                                    |
| 医分         | 2       | ◎商業及び法人 ○商業 ○法人                                                                                                    |
|            |         | <ul> <li>●市区町村 ○都道府県 ○全国</li> <li>「都道府県 マ 所在道明</li> <li>「直接入力</li> </ul>                                                                                       |
| 本支店·事務所    | 2       | 管轄登記所による検索<br>「管轄登記所による検索」チェックを付けることにより指定した市区町村を管轄する登記所に属する市区町村全体を対象に検索<br>します。本検索で対象となるのは内外国会社・法人の本店・支店登記簿です。また、チェックを外している場合、検索で対象とな<br>るのは内国会社・法人の本店登記簿のみです。 |
| 商号·名称      |         | 会社法人種別を除いて入力してください。(例:株式会社 法務建設 を検索する場合⇒法務建設)                                                                                                    |

### 登記情報提供サービスでの照会番号請求の流れ④

照会番号請求までの流れ

①ログイン

- ②「請求情報受付メニュー」から「商業・法人請求」をクリック
- ③「会社・法人検索」画面から商号・名称、会社法人等番号を入力し、検索。

④「会社・法人一覧」画面から請求を行う法人を選択。

- ⑤「照会番号取得」のチェックボックスにチェックを入れる。
- ⑥「照会番号通数」欄で必要通数を選択。
- ⑦「請求ボタン」をクリック。

| Actes                                                                                                    | <u>5-2</u> • 11                                              | 会社会の保護 利用                                                                           | 古信程(バスワード等)の変更                                                                                      | サイトマック   こ意見・こう                                                       |            |            | のお知           |
|----------------------------------------------------------------------------------------------------|--------------------------------------------------------------|-------------------------------------------------------------------------------------|----------------------------------------------------------------------------------------------------|-----------------------------------------------------------------------|------------|------------|---------------|
| 会社                                                                                                    | ·法人核素                                                        | ▶ 供社·法人─★<br>覧                                                                      | ▶                                                                                                   |                                                                       |            |            |               |
| 間支に支付<br>電力に<br>支付<br>、<br>支付<br>の<br>数<br>の<br>数<br>の<br>の<br>の<br>の<br>の<br>の<br>の<br>の<br>の<br>の<br>の<br>の<br>の | tる会社・法人<br>記簿につい<br>店登記簿の引<br>所のみです。引<br>Qるため、日本<br>生数 0 件 / | 、を選択の上、「請求」又」<br>ては会社法人等番号欄I<br>登記事項は、商号、本店I<br>た。外国会社についてI<br>における営業所のあるT<br>99.44 | は「マイページへ登録」ボタンをクリュ<br>ニ登記事項証明書に記載されている<br>の所在場所及び支店(その登記所の<br>よ、同じ会社法人等が複数表示され<br>市区町村を指定して検索してくださし | ックしてください。<br>5管理番号が表示されます。な<br>D管轄区域内にあるもの)の所<br>る場合がありますので、検索対<br>へ。 | 限会委号(      | 2          | 会番号取得         |
| No                                                                                                    | 種別                                                           | 会社法人等書号                                                                             | 商号•名称                                                                                               | 所在地                                                                   | 施会番号<br>通数 | QR (2)     | <b>金積</b> (円) |
| 1                                                                                                    | 株式会社                                                         | 010100111111                                                                        | 株式会社第一重記情報サービス                                                                                      | 東京都千代田区                                                               | -          | <b>x</b> • | 0             |
| 2                                                                                                    | 株式会社                                                         | 010200222222                                                                        | 株式会社第二登記情報サービス                                                                                      | 東京都千代田区                                                               | 94)<br>1   | <b>¥</b> • | 0             |
| 3                                                                                                    | 株式会社                                                         | 010300333333                                                                        | 株式会社第三登記情報サービス                                                                                      | 東京都千代田区                                                               | -          | ₩          | 0             |
| 4                                                                                                    | 株式会社                                                         | 010400444444                                                                        | 様式会社第四直記情報サービス                                                                                      | 東京都千代田区                                                               |            |            | 0             |
| 5                                                                                                    | 株式会社                                                         | 010500555555                                                                        | 株式会社第五重記语報サービス                                                                                      | 東京都千代田区                                                               |            |            | 0             |
| 6                                                                                                    | 株式会社                                                         | 010100666666                                                                        | 株式会社第六型記済報サービス                                                                                      | 東京都千代田区                                                               | 144        | ¥ •        | 0             |
|                                                                                                    | 金額合計は、                                                       | 選択したすべての登記体                                                                         | 報が提供可能なときの金額であり                                                                                     |                                                                       |            |            |               |

#### 登記情報提供サービスでの照会番号請求の流れ⑤

照会番号請求までの流れ

- ②「請求情報受付メニュー」から「商業・法人請求」をクリック
- ③「会社・法人検索」画面から商号・名称、会社法人等番号を入力し、検索。
- ④「会社・法人一覧」画面から請求を行う法人を選択。
- ⑤「照会番号取得」のチェックボックスにチェックを入れる。
- ⑥「照会番号通数」欄で必要通数を選択。
- ⑦「請求ボタン」をクリック。

| 34      | 14        | -ジョニ                                                     | 会会号の確認 ● 利用                                                                  | 吉信程(パスワード等)の変更                                                                                      | ・サイトマップ ・ご気見・ごう                                                                         |       |            | した知   |
|---------|-----------|----------------------------------------------------------|------------------------------------------------------------------------------|----------------------------------------------------------------------------------------------------|-----------------------------------------------------------------------------------------|-------|------------|-------|
|         | 社         | ·法人一                                                     | F set av a                                                                   | P. 3380 \$10005                                                                                     |                                                                                         |       |            |       |
| 請支お在象 選 | マ 登 定所校 件 | る会社・法人<br>記簿についれ<br>5登記簿の登<br>のみです。ま<br>るため、日本<br>数:0件/1 | を選択の上、「請求」又<br>ては会社法人等番号欄<br>記事項は、商号、本店<br>た、外国会社について!<br>における営業所のある!<br>99件 | は「マイページへ登録」ボタンをクリッ<br>ニ登記事項証明書に記載されている<br>の所在場所及び支店(その登記所の<br>よ、同じ会社法人等が複数表示され<br>方区町村を指定して検索してくださし | ックしてください。<br>5管理番号が表示されます。な<br>5管理番号が表示されます。な<br>5管轄区域内にあるもの)の所<br>る場合がありますので、検索対<br>へ。 | 親会養号  | 2 🗍 R:     | 合番号取得 |
| N       | la.       | 種別                                                       | 会社法人等番号                                                                      | 商号·名称                                                                                               | 所在地                                                                                     | 施会番号  | QR (2)     | 金額(円) |
| )       | 1         | 株式会社                                                     | 010100111111                                                                 | 株式会社第一重記情報サービス                                                                                      | 東京都千代田区                                                                                 | -     | <b>¥</b> • | 0     |
|         | 2         | 株式会社                                                     | 010200222222                                                                 | 株式会社第二登記清報サービス                                                                                      | 東京都千代田区                                                                                 | 141   | ¥ •        | 0     |
|         | 3         | 株式会社                                                     | 010300333333                                                                 | 株式会社第三登記情報サービス                                                                                      | 東京都千代田区                                                                                 | -     | <b>₹</b> • | 0     |
| 2.      | 4         | 株式会社                                                     | 010400444444                                                                 | 株式会社第四直記情報サービス                                                                                      | 東京都千代田区                                                                                 | 1. te |            | 0     |
|         | 5.        | 株式会社                                                     | 010500555555                                                                 | 株式会社第五批語福報サービス                                                                                      | 東京都千代田区                                                                                 | -     | <b>X</b>   | 0     |
|         | 6         | 株式会社                                                     | 010100666666                                                                 | 株式会社第六型記墳報サービス                                                                                      | 東京都千代田区                                                                                 | 1021  | (¥ V)      | 0     |
|         | 2.4       | 積合計は、                                                    | 選択したすべての登記性                                                                  | #報が提供可能なときの金額であり                                                                                    |                                                                                         |       |            |       |

### 登記情報提供サービスでの照会番号請求の流れ⑥⑦

照会番号請求までの流れ

- ②「請求情報受付メニュー」から「商業・法人請求」をクリック
- ③「会社・法人検索」画面から商号・名称、会社法人等番号を入力し、検索。
- ④「会社・法人一覧」画面から請求を行う法人を選択。
- ⑤「照会番号取得」のチェックボックスにチェックを入れる。
- ⑥ 照会番号通数」欄で必要通数を選択。
- ⑦「請求ボタン」をクリック。

|       | 会社・     | 法人核素                                           | ▶ 会社·法人─覧                                                                     | ▶ 請求/マイページ                                                                                           |                                                                     |                 |            |       |
|-------|---------|------------------------------------------------|-------------------------------------------------------------------------------|----------------------------------------------------------------------------------------------------|---------------------------------------------------------------------|-----------------|------------|-------|
| 46    | 社       | ·法人一                                           | 覧                                                                             |                                                                                                    |                                                                     |                 |            |       |
| 講支お在家 | 末度、場を 四 | る会社・法人<br>記簿について<br>百登記簿の登<br>のみです。ま<br>るため、日本 | を選択の上、「請求」又」<br>には会社法人等番号欄<br>記事項は、商号、本店<br>た。外国会社について<br>における営業所のある7<br>50 年 | は「マイページへ登録」ボタンをクリッ<br>- 登記事項証明書に記載されている<br>の所在場所及び支店(その登記所の<br>よ、同じ会社法人等が複数表示され<br>市区町村を指定して検索してくださし | ゆしてください。<br>管理番号が表示されます。な<br>2管轄区域内にあるもの)の所<br>る場合がありますので、検索対<br>>。 | 現会養号 (          | 2 🗆 🖽      | 会番号取得 |
| 3     | No.     | 種別                                             | 会社法人等番号                                                                       | 商号·名称                                                                                                | 所在地                                                                 | 施会番号<br>通数      | QR (2)     | 金額(円) |
| )     | 1       | 株式会社                                           | 010100111111                                                                  | 株式会社第一重記情報サービス                                                                                       | 東京都千代田区                                                             | -               | ¥ •        | 0     |
| 1     | 2       | 株式会社                                           | 010200222222                                                                  | 株式会社第二重記情報サービス                                                                                       | 東京都千代田区                                                             | 19 <b>-</b> 1   | <b>¥</b> • | 0     |
|       | 3       | 株式会社                                           | 010300333333                                                                  | 株式会社第三型記憶報サービス                                                                                       | 東京都千代田区                                                             | -               | <b>₹ v</b> | 0     |
|       | 4       | 株式会社                                           | 010400444444                                                                  | 排式会社第四直記情報サービス                                                                                       | 東京都千代田区                                                             | 5 <del>10</del> | * v        | 0     |
| ij    | 5       | 株式会社                                           | 010500555555                                                                  | 株式会社第五重記価額サービス                                                                                       | 東京都千代田区                                                             |                 |            | 0     |
| 1     | 8       | 株式会社                                           | 010100666666                                                                  | 株式会社第六批記得報サービス                                                                                       | 東京都千代田区                                                             | 1144            | <b>₹</b>   | 0     |
|       | 102.4   | 補合計は、                                          | 異択したすべての登記体                                                                   | 報が提供可能なときの金額であり                                                                                      |                                                                     | 40.000          | -          |       |

参考: 照会番号の請求

#### ≪商業 - 法人請求, 動産譲渡登記事項概要ファイル請求, 債権譲渡登記事項概要ファイル請求≫

[照会番号を必要個数指定する方法]

商業・法人登記情報請求の場合は、『会社・法人一覧』画面で指定します。

※ 全部の「検索方法」(「商号・名称」「ヨミカナ」「会社 法人等番号」「キーワード検索」)で取得できます。

| 7 スト 利用者1 様<br>■マイページ ■単金商賃の確認 ■利用者情報(パスワード等)の発更 ■サイトマッ                                         | 1回コウイン日時 2012年3月39日(大行2時22)<br>ブロビス(1) 時間 (1) お知らせ |                                                                                           |                                          |
|-------------------------------------------------------------------------------------------------|----------------------------------------------------|-------------------------------------------------------------------------------------------|------------------------------------------|
| ⇒1: 5人就本 ► 台記:法人一日 ► 論本(アイページ)<br>会社・法人一覧<br>(確認する会社・法人を変捩の)、「論:>1文は(マイページへ登録)ボランを(2)(>/)」さび(2) | 1)<br>11.<br>12.287 @ M.R.2.4884                   | ① 「照会番号」欄に<br>チェックを入れます。                                                                  | 照会番号を付す請求<br>と、付さない請求を一<br>括請求する場合は、     |
| 通訳 No 値測 公元法人等部号 画号・名称<br>-/ 1 株式公元 3 2043670304 株式公社式大作画事                                      | ● 花地 消費 2.489円・<br>注意報子式田区最外モーブE + 章・<br>・ - 337 ○ | <ol> <li>② 必要個数を、「照会<br/>番号通数」欄で、</li> <li>1から10までのプル<br/>ダウンメニューから<br/>選択します。</li> </ol> | 付きない方の情報に<br>「ー」を選択してください。<br>照会番号<br>通数 |
| 請求金額合計は、活水、みてべての全記情報が提供、能なたちの会額であり、<br>「提供できない登記情報が含まれていた場合、その分の課金はされません。<br>(《 反る              | 請求主録合計: 397 円<br><u> ≪イページへ益粋</u> ② <u> 請よ</u> ②   |                                                                                           |                                          |

### 取得した照会番号の確認方法①

#### ①「マイページ」画面等で「照会番号の確認」をクリック。

| 3                                         | 1~                                                                                            | 1 8                                       | 不動産請求                                | 断里·法人請求                                  | 動産・信ィ                                |              | アイル)請                  | *                      |
|-------------------------------------------|-----------------------------------------------------------------------------------------------|-------------------------------------------|--------------------------------------|------------------------------------------|--------------------------------------|--------------|------------------------|------------------------|
| <u>月別明</u><br>下記表(<br>ステータ<br>講求済<br>クリック | 個 ▶ <u>回日明朝</u> ▶ <u>日付</u><br>の必要な登記情報の □を<br>はスが「取得中」である請求<br>となった登記情報の内容<br>して、PDFファイルをダック | <u>別</u> 師<br>チェック<br>情報は<br>まを確し<br>ウンロー | Dし、表下の操作ボタンをクリックして<br>た、「請求済」に変わるまで「 | ください(②) にカーソ<br>表示 」をクリックして<br>業の日付までに必要 | ルを合わせると用語の制<br>ください。<br>な豊記情報の「Dをチョ  | し説が表<br>ックし、 | 示されま?<br>「表示・ <b>り</b> | <b>5.)。</b><br>最存」ボタンを |
| 択件数                                       | :0件 選択済→<br>▼ を表示する。                                                                          | ¥<br>一表                                   | 示条件の詳細設定                             |                                          | ♀ 最新表示                               | 1            | ~50件目                  | / 54件 (                |
| No                                        | 請求種別                                                                                          | 積盛                                        | 所在/地番又は家屋番号                          | ステータス                                    | 請求日時 *                               | 金融           | PDF                    | PDF                    |
| a it                                      | 不動産登記<br>(地図)                                                                                 | at the                                    | 東京都千代田区霞が開1丁目1-1                     | 請求済                                      | 2021/10/18 08 00 2021101800000030    | 362          | 222KB                  | 2021/                  |
| 2                                         | 商業·法人登記<br>(動產讓渡根要 現在事                                                                        | ٢                                         | 株式会社法務株式会社<br>株式会社:012345678901      | 請求済                                      | 2021/10/18 07:48 2021101800000029    | 142          | 44KB                   | 2021/<br>10/21         |
| 3                                         | 商業·法人登記<br>(商業·法人登記簿)                                                                         | ۲                                         | 株式会社法務株式会社<br>株式会社: 012345678901     | 請求済                                      | 2021/10/18 07 47 2021101800000020    | 332          | 182KB                  | 2021/<br>10/21         |
| 14                                        | 不動產登記<br>(土地所在國/地積漸<br>曼卿)                                                                    | ۲                                         | 東京都千代田区霞が開1丁目1-1                     | 請來清                                      | 2021/10/18 07:46 2021101800000026    | 362          | 160KB                  | 2021/<br>10/21         |
| ] 5                                       | 不動産登記<br>(所有者事項)                                                                              | 1                                         | 東京都千代田区震が開1丁目1-1                     | 請求済                                      | 2021/10/18 07 43 2021101800000021    | 142          | 36KB                   | 2021/                  |
| 8                                         | 不動産登記<br>(全部事項)                                                                               | ٢                                         | 東京恭千代田区霞が開1丁目1-1                     | 請求済                                      | 2021/10/18 07 42 2021101800000012    | 332          | 62KB                   | 2021/<br>10/21         |
| 7                                         | 不動產登記<br>(地図)                                                                                 |                                           | 東京都千代田区義が第1丁目1-1                     | 請求済                                      | 2021/10/15 08 01<br>2021101500000024 | 382          | 222KB                  | 2021/<br>10/20         |
| 8                                         | 商業·法人登記<br>(動産譲渡概要 閉鎖率<br>項)                                                                  | ٩                                         | 株式会社法務株式会社<br>株式会社: 012345678901     | 請求済                                      | 2021/10/15 07 38<br>2021101500000023 | 142          | 44KB                   | 2021/<br>10/20         |
| 9                                         | 商業·法人登記<br>(商業·法人登記簿)                                                                         |                                           | 株式会社法務株式会社<br>株式会社: 012345678901     | 概求期                                      | 2021/10/15 07:37 2021101500000020    | 332          | 182KB                  | 2021/<br>10/20         |
|                                           |                                                                                               |                                           |                                      |                                          |                                      |              |                        | 12220)                 |

### 取得した照会番号の確認方法②

#### ②「利用年月」の欄から照会番号を取得した年月を選択し、検索

| 日本 単行年月日 照会番号 種別 所在及び地番又は<br>家屋番号/本店・専務所及び商号・名称<br>全社法人等番号 1 2016/08/10/08/46/20 00000871/28 - 東京都千代田区 株式会社新提供テスト01 040001000067 2 2 16/08/10/08/46/20 0000087106 - 東京都千代田区 株式会社新提供テスト01 040001000067 3 2 16/08/10/08/46/20 0000087068 - 東京都千代田区 株式会社新提供テスト01 040001000067 4 2 16/08/10/08/46/20 0000087083 - 東京都千代田区 株式会社新提供テスト01 040001000067 5 2 16/08/10/08/46/20 0000087083 - 東京都千代田区 株式会社新提供テスト01 040001000067 6 2 16/08/10/08/46/20 0000087072 - 東京都千代田区 株式会社新提供テスト01 040001000067                                                                                                    | 理論 発行年月日 照会番号 種別 所在及び地醫又13<br>家屋番号 / 本店・事務所及び商号・名称 会社法人等番号 1 2016/03/10 09:4620 0000087128 - 東京都千代田区 株式会社新提供テスト01 040001 000067 2 2016/03/10 09:4620 0000 087106 - 東京都千代田区 株式会社新提供テスト01 040001 000067 3 2016/03/10 09:4620 0000 087064 - 東京都千代田区 株式会社新提供テスト01 040001 000067 5 2016/03/10 09:4620 0000 087083 - 東京都千代田区 株式会社新提供テスト01 040001 000067 6 2016/03/10 09:4620 0000 087072 - 東京都千代田区 株式会社新提供テスト01 040001 000067 6 2016/03/10 09:4620 0000 087072 - 東京都千代田区 株式会社新提供テスト01 040001 000067 C 0000 087072 - 東京都千代田区 株式会社新提供テスト01 040001 000067 C 0000 087072 - 東京都千代田区 株式会社新提供テスト01 040001 000067 C 0000 087072 - 東京都千代田区 株式会社新提供テスト01 040001 000067 C 0000 087072 - 東京都千代田区 株式会社新提供テスト01 040001 000057 C 0000 087072 - 東京都千代田区 株式会社新提供テスト01 040001 000057 C 0 0507 09:40 00 087072 - 東京都千代田区 株式会社新提供テスト01 040001 000057 C 0 0507 09:40 00 087072 - 東京都千代田区 株式会社新提供テスト01 040001 000057 C 0 0507 09:40 00 087072 - 東京都千代田区 株式会社新提供テスト01 040001 000057 C 0 0507 09:40 00 087072 - 東京都千代田区 株式会社新提供テスト01 040001 000057 C 0 0507 09:40 00 08:7072 - 東京都千代田区 株式会社新提供テスト01 040001 000057 C 0 0507 09:40 00 08:7072 - 東京都千代田区 株式会社新提供テスト01 040001 000057 C 0 0507 09:40 00 08:7072 - 東京都千代田区 株式会社新提供テスト01 040001 000057 C 0 0507 09:40 00 08:7072 - 東京都千代田区 株式会社新提供テスト01 040001 000057 C 0 0507 09:40 00 08:7072 - 東京都千代田区 株式会社新提供テスト01 040001 000057 C 0 0507 09:40 00 08:7072 - 東京都千代田区 09:40 09:40 09 | 利用 | 刊年月 2016年03月分       | く検索        | ID番号 | AOUR7520    | 氏名                   | 提供 太郎         |               |      |
|----------------------------------------------------------------------------------------------------|----------------------------------------------------------------------------------------------------|----|---------------------|------------|------|-------------|----------------------|---------------|---------------|------|
| 1       2016/03/10 09:4620       0000087128       -       東京都千代田区 株式会社新提供テスト01       040001 000067         2       2016/03/10 09:4620       0000 087117       -       東京都千代田区 株式会社新提供テスト01       040001 000067         3       2016/03/10 09:4620       0000 087066       -       東京都千代田区 株式会社新提供テスト01       040001 000067         4       2016/03/10 09:4620       0000 087084       -       東京都千代田区 株式会社新提供テスト01       040001 000067         5       2016/03/10 09:4620       0000 087083       -       東京都千代田区 株式会社新提供テスト01       040001 000067         6       2016/03/10 09:4620       0000 087072       -       東京都千代田区 株式会社新提供テスト01       040001 000067         7       東京都千代田区 株式会社新提供テスト01       040001 000067       -       東京都千代田区 株式会社新提供テスト01       040001 000067         6       2016/03/10 09:4620       0000 087072       -       東京都千代田区 株式会社新提供テスト01       040001 000067                                                                                                    | 1       2016/03/10 09:4620       0000087128       -       東京都千代田区 株式会社新提供テスト01       040001000067         2       2016/03/10 09:4620       0000087106       -       東京都千代田区 株式会社新提供テスト01       04000100067         3       2016/03/10 09:4620       0000087106       -       東京都千代田区 株式会社新提供テスト01       04000100067         4       2016/03/10 09:4620       0000087084       -       東京都千代田区 株式会社新提供テスト01       04000100067         5       2016/03/10 09:4620       0000087083       -       東京都千代田区 株式会社新提供テスト01       040001000057         6       2016/03/10 09:4620       0000087072       -       東京都千代田区 株式会社新提供テスト01       040001000057         6       2016/03/10 09:4620       0000087072       -       東京都千代田区 株式会社新提供テスト01       040001000057         COMIRGe番号・発行年月日を         COMIRGe番号・発行年月日を                                                                                                    | 頁番 | 発行年月日               | 照会番号       | 種別   | 所<br>家屋番号/2 | 在及び地番又は<br>約店・事務所及び  | t<br>· 商号· 名称 | 会社法人等番号       |      |
| 2       20       16/08/10/09:4620       0000/087117       -       東京都千代田区 株式会社新提供テスト01       040001 000067         3       20       16/08/10/09:4620       0000/087094       -       東京都千代田区 株式会社新提供テスト01       040001 000067         4       20       16/08/10/09:4620       0000/087094       -       東京都千代田区 株式会社新提供テスト01       040001 000067         5       20       16/08/10/09:4620       0000/087093       -       東京都千代田区 株式会社新提供テスト01       040001 000067         6       20       16/08/10/09:4620       0000/087072       -       東京都千代田区 株式会社新提供テスト01       040001 000067         「株式会社新提供テスト01       040001 000067         6       20       16/08/10/09:4620       0000 087072       -       東京都千代田区 株式会社新提供テスト01       040001 000067         「株式会社新提供テスト01       040001 000067         「株式会社新提供テスト01       040001 000067         「株式会社新提供テスト01       040001 000067         「株式会社新提供テスト01       040001 000067         「株式会社新提供テスト01       040001 000067         「株式会社新提供テスト01       040001 000067         「株式会社新提供テスト01       040001 000067         「株式会社新提供テスト01       040001 000067         「株式会社新提供テスト01       0                                                                                                    | 2       20       6/03/10 09/4620       0000 067117       ー       東京都千代田区 株式会社新提供テスト01       040001000067         3       20       6/03/10 09/4620       0000 08706       ー       東京都千代田区 株式会社新提供テスト01       040001000067         4       20       6/03/10 09/4620       0000 087094       ー       東京都千代田区 株式会社新提供テスト01       040001000067         5       20       6/03/10 09/4620       0000 087093       ー       東京都千代田区 株式会社新提供テスト01       040001000067         6       20       6/03/10 09/4620       0000 087092       ー       東京都千代田区 株式会社新提供テスト01       040001000067         7       20       6/03/10 09/4620       0000 087092       ー       東京都千代田区 株式会社新提供テスト01       040001000067         8       20       6/03/10 09/4620       0000 087092       ー       東京都千代田区 株式会社新提供テスト01       040001000067         「         「       東京都千代田区 株式会社新提供テスト01       040001000067         「         「         「         「         「         「         「         「         「         「         「                                                                                                    | 1  | 2016/08/10 09:46:20 | 0000087128 |      | 東京都千代田      | 区 株式会社新              | 提供テスト01       | 040001 000057 | ~    |
| 3       20       6/08/10 094620       0000 087106       -       東京都千代田区 株式会社新提供テスト01       040001 000067         4       20       6/08/10 094620       0000 087094       -       東京都千代田区 株式会社新提供テスト01       040001 000067         5       20       6/08/10 094620       0000 087093       -       東京都千代田区 株式会社新提供テスト01       040001 000067         6       20       6/08/10 094620       0000 087072       -       東京都千代田区 株式会社新提供テスト01       040001 000067         「         「       東京都千代田区 株式会社新提供テスト01       040001 000067         6       20       6/08/10 094620       0000 087072       -       東京都千代田区 株式会社新提供テスト01       040001 000067         「         「         「         「         「         「         「         「         「         「         「         「         「         「         「         「         「         「         「                                                                                                    | 3       20       6/08/10 09:4620       0000 087106       -       東京都千代田区 株式会社新提供テスト01       040001 000067         4       20       6/03/10 09:4620       0000 087094       -       東京都千代田区 株式会社新提供テスト01       040001 000067         5       20       6/03/10 09:4620       0000 087093       -       東京都千代田区 株式会社新提供テスト01       040001 000067         6       20       6/03/10 09:4620       0000 087072       -       東京都千代田区 株式会社新提供テスト01       040001 000067         「「「「「」」」」」」         「「」」」         「」」」         「「」」」」         6       20       6/03/10 09:4620       0000 087072       -       東京都千代田区 株式会社新提供テスト01       040001 000067         「」         「」」」       -       東京都千代田区 株式会社新提供テスト01       040001 000067         「」         「「」」」       -       東京都千代田区 株式会社新提供テスト01       040001 000067         「」       -       東京都千代田区 株式会社新提供テスト01       040001 000067         「」       -       東京都千代田区 株式会社新提供テスト01       040001 000067         「」       -       東京都千代田区 株式会社新提供テスト01       040001 000067         「」       「」                                                                                                    | 2  | 2016/03/10 09:46:20 | 0000087117 | -    | 東京都千代田      | 区 株式会社新              | 提供テスト01       | 040001 000057 |      |
| 4       2016/03/10 09:4620       0000 087094       -       東京都千代田区 株式会社新提供テスト01       040001 000057         5       2016/03/10 09:4620       0000 087083       -       東京都千代田区 株式会社新提供テスト01       040001 000057         6       2016/03/10 09:4620       0000 087072       -       東京都千代田区 株式会社新提供テスト01       040001 000057         「「「「」」」」         「「」」」」         「「」」」」         「「」」」」         「「」」」」         「「」」」」         「「」」」」         「」」」」         「」」」」         「」」」」         「」」」         「」」」」         「」」」」         「」」」」         「」」」」         「」」」」         「」」」」         「」」」」         「」」」         「」」」         「」」」         「」」」         「」」」         「」」」         「」」」         「」」」         「」」」         「」」」         「」」                                                                                                    | 4       2016/08/10/09:4620       0000/087094       -       東京都千代田区 株式会社新提供テスト01       040001 000067         5       2016/08/10/09:4620       0000/087093       -       東京都千代田区 株式会社新提供テスト01       040001 000067         6       2016/08/10/09:4620       0000/087072       -       東京都千代田区 株式会社新提供テスト01       040001 000067         「「「「「」」」」」         「「」」」」         「「」」」」         「「」」」」         「「」」」」」         「「」」」」」         「「」」」」         「」」」」         「」」」」         「」」」」         「」」」」         「」」」」」」」」」」」」」」」」         「「」」」」」」」」」」」」」」」」」」」」」」」」」」」」」         「「」」」」」」」」」」」」」」」」」」」」」」         「」」」」」」」」」」」」」」」」」」」」」」」」」」」」」」」」」」」                                                                                                    | 3  | 2016/08/10 09:46:20 | 0000087106 | -    | 東京都千代田      | 区 株式会社新              | 提供テスト01       | 040001 000057 |      |
| 5       2016/03/10 09:4620       0000087063       -       東京都千代田区 株式会社新提供テスト01       040001 000067         6       2016/03/10 09:4620       0000087072       -       東京都千代田区 株式会社新提供テスト01       040001 000067         「「「「「」」」」」」」」」」」」」」」」」」」」         「「「」」」」」」」」」」」」」」」」」」」         「「」」」」」」」」」」」」」」」」」」」」」」         「「」」」」」」」」」」」」」」」」」」」」」」」」」」」」」」」         「」」」」」」」」」」」」」」」」」」         「「」」」」」」」」」」」」」」」」」」         「「」」」」」」」」」」」」」」」」」」」」」」         「」」」」」」」」」」」」」」         「」」」」」」」」」」」」」         「「」」」」」」」」」」」         「」」」」」」」」         「」」」」」」」」」」」         「」」」」」」」」」」」         「「」」」」」」」         「」」」」」         「」」」」」」         「」」」」」」」         「」」」」         「」」」」         「」」」」         「」」」         「」」」         「」」」         「」」」         「」」」         「」」」         「」」         「」」」         「」」                                                                                                    | 5       20       6/03/10 09:4620       0000 087063       -       東京都千代田区 株式会社新提供テスト01       040001 000067         6       20       6/03/10 09:4620       0000 087072       -       東京都千代田区 株式会社新提供テスト01       040001 000067         「「「「」」」」」」」」」         「「「」」」」」」」」」」」」」         「「」」」」」」」」」」」」」」」」」」」」」」」」」」」」」」」」」」                                                                                                    | 4  | 2016/03/10 09:46:20 | 0000087094 | -    | 東京都千代田      | 区 株式会社新              | 提供テスト01       | 040001 000057 |      |
| 6     20     6/03/10 09:46:20     0000 087072     -     東京都千代田区 株式会社新提供テスト01     040001 000067       ・     ・     ・     ・     ・     ・     ・                                                                                                    | 6       2016/08/10 094620       0000 087072       -       東京都千代田区 株式会社新提供テスト01       040001 000067                                                                                                    | 5  | 2016/03/10 09:46:20 | 0000087063 | -    | 東京都千代田      | 区 株式会社新              | 提供テスト01       | 040001 000057 |      |
| Image: Market Schwarz         Image: Market Schwarz         Image: Market Schwarz | この照会番号・発行年月日を                                                                                                    | 6  | 2016/03/10 09:46:20 | 0000087072 | -    | 東京都千代田      | 区 株式会社新              | 提供テスト01       | 040001 000057 | 4    |
|                                                                                                    | この照会番号・発行年月日を                                                                                                    |    |                     |            |      | 照会祖会に消費     | <b>時</b><br>副提供サービスで | 取得した10杯の照合    | 寄号を半角で入力してく   | :Æðu |